### THE INSTITUTE OF Company Secretaries of India भारतीय कम्पनी सचिव संस्थान

Statutory body under an Act of Parliament (Under the jurisdiction of Ministry of Corporate Affairs)

User Manual for filling the KYM Form & payment of Annual Membership / CoP Fee

#### Procedure to submit the KYM Form:

- Use ONLINE SERVICES tab on www.icsi.edu
- Select Member Portal from dropdown
- Login using your membership number e.g. A1234/F1234
- Enter your password
- On member dashboard see "Announcements"
- Click on the Renewal Link to fill KYM Form and make payment for Annual Membership fees and CoP Fees for FY 2024-25 <u>Renew Link</u>
- Fill KYM Form and proceed to pay the requisite fee

#### visit www.icsi.edu

#### Put cursor on MEMBER tab and then click Annual Membership and COP Fees For FY 2024-25

|                   | (88)      | THE INSTITUTE OF<br>Company Secretaries of India<br>भारतीय कम्पनी सचिव संस्थान<br>IN FURSULT OF PROFESSIONAL EXCELLENCE<br>Statutory body under an Actor Parliament<br>(Under the jurisdiction of Ministry of Corporate Affairs) | RO/CCGRT STUDY CENTERS CHAPTERS<br>OVERSEAS PRESENCE SEC. 8 CO. |
|-------------------|-----------|----------------------------------------------------------------------------------------------------|-----------------------------------------------------------------|
| sion<br>obal lead | er in     |                                                                                                    | Motto                                                           |
| •номе             | • PROFILE |                                                                                                    | LINE SERVICES • MEDIA CENTRE • CAREER                           |
|                   | 1         | Member Search<br>Guidance Note On MOU Between ICSI And CGI (ICSA)<br>Universities Recognising CS For Ph.D.<br>Placement Portal                                                                                                   | Knowledge Repertoire                                            |
|                   |           | Handbook On Benefits For The Members<br>Register For Upcoming Events<br>Chartered Secretary                                                                                                    |                                                                 |
|                   |           | Group Health Insurance<br>Quality Review Board                                                                                                    |                                                                 |

# Enter your credential in login window

| 1  | Enter your ACS or FCS number<br>starting with A or F  |       |
|----|-------------------------------------------------------|-------|
| 11 | Login                                                 |       |
|    | A12345/F12345                                         |       |
| 2  | Password                                              | (     |
|    | Enter your password here                              | · · · |
|    | Enter captcha here <i>C6zjLR</i> C                    | 1     |
|    | Remember Me <u>Forgot Password</u> (Only For Members) |       |
|    | Submit                                                |       |

#### On Member dashboard under "Announcement" click on the Renew Link

| Home CSBF Member Privacy Options Change Request CPE Certificate         | MSMEs and Start-ups Catalyst  ACS Membership                                                                                                    |
|-------------------------------------------------------------------------|----------------------------------------------------------------------------------------------------|
| Transaction History ACS Membership - FCS Membership - Firm Management - | COP ▼ ICSI Election ▼ MEMBER TRANSCRIPT ▼                                                                                                    |
|                                                                         | Last Login at : 12/04/2024 12:57PM                                                                                                    |
|                                                                         | Announcements V                                                                                                    |
| Membership Number : /                                                   | Click on the Renewal Link to fill KYM Form and make payment for Annual Membership fees and CoP Fees for FY 2024-25 (Please be ready with the copy |
| PAN Number :                                                            | of PAN card, Aadhaar card, Droof of GSTIN (If available) Residential Proof,<br>Professional Proof, Renew Link                                     |
| Aadhar Number :                                                         |                                                                                                    |
| Date of Birth : :                                                       |                                                                                                    |
| Email :                                                                 | Fee Status ❤                                                                                                    |
| Mobile :                                                                |                                                                                                    |
| Address :                                                               | Current Status : Active                                                                                                    |
| View and Update >                                                       |                                                                                                    |

#### **Basic Details tab**

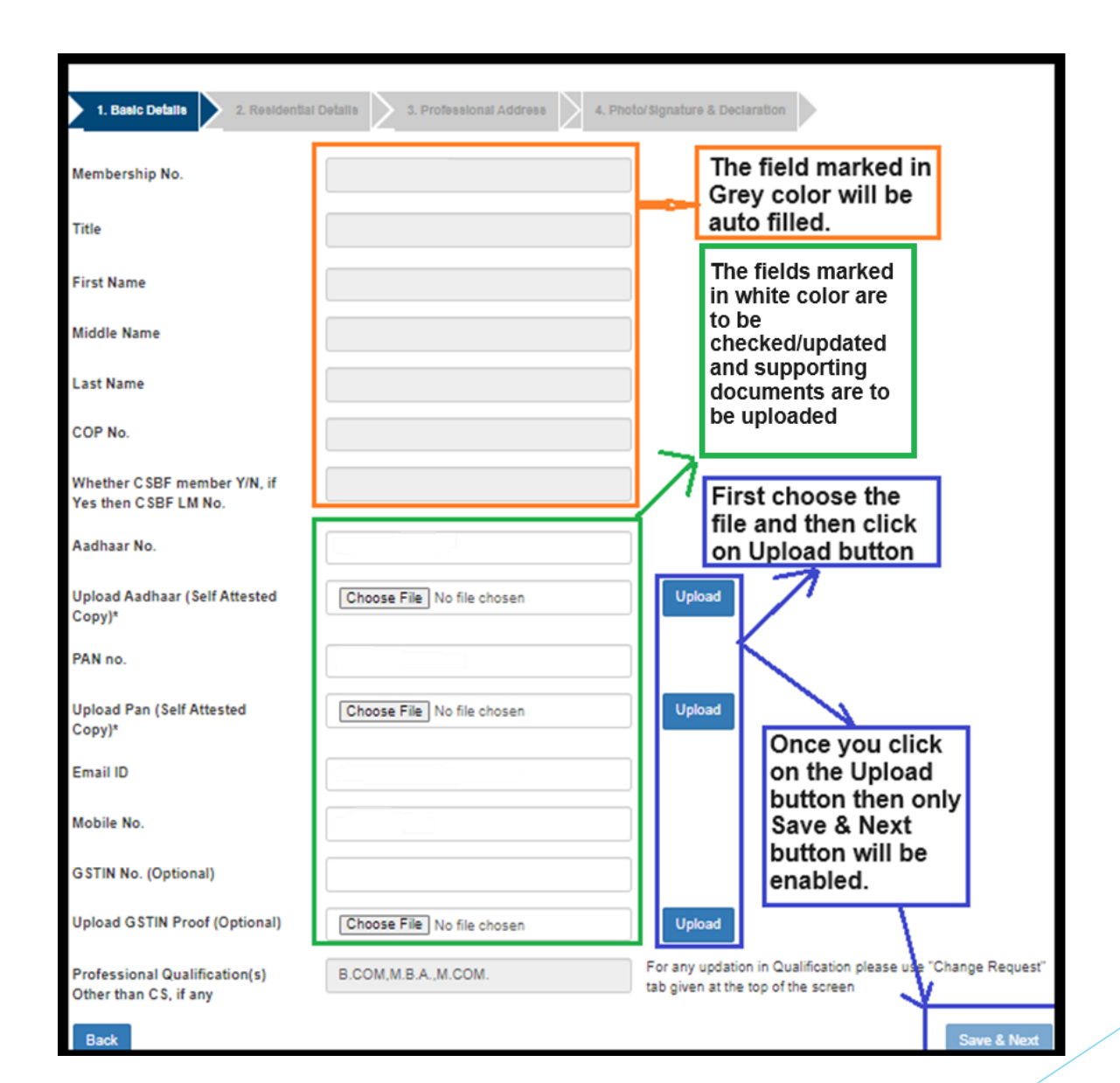

#### **Residential Details tab**

| 4 Pasis Dataile 2 Pasidantial                                                                                                 | Debile 2 Professional Address                                                                                                    | 4 Photo/Siz                               | mature & Destantion                                                                                                    |              |
|----------------------------------------------------------------------------------------------------|----------------------------------------------------------------------------------------------------|-------------------------------------------|----------------------------------------------------------------------------------------------------|--------------|
| 1. Basic Details                                                                                                    | S. Professional Address                                                                                                    | 4. Photorang                              | nature & Declaration                                                                                                    |              |
| Membership No.                                                                                                    |                                                                                                    |                                           |                                                                                                    |              |
| RESIDENTIAL ADDRESS                                                                                                    |                                                                                                    |                                           |                                                                                                    |              |
| Address Line 1                                                                                                    |                                                                                                    |                                           | If there is any change in the<br>residential address then click on                                                               |              |
| Address Line 2                                                                                                    |                                                                                                    |                                           | Click Here                                                                                                    |              |
| Address Line 3                                                                                                    |                                                                                                    | 9                                         | Click Here to update Residential Address                                                                                         |              |
| Country                                                                                                    |                                                                                                    | -                                         | Without clicking "Click Here" the                                                                                                |              |
| State / Province                                                                                                    |                                                                                                    | -                                         | address neid will not be enabled                                                                                                 |              |
| District                                                                                                    |                                                                                                    | •                                         | If there is no change in the address, proceed to upload supporting                                                               |              |
| City                                                                                                    |                                                                                                    | •                                         | document as mentioned below<br>using Choose File option and then                                                                 |              |
| Pin Code                                                                                                    |                                                                                                    |                                           | click on Upload button                                                                                                    |              |
| Upload Residential Proof *                                                                                                    | Choose File No file chosen                                                                                                    |                                           | Upload + Once you click on Upload butt                                                                                           | ton,<br>will |
| ( Please upload supporting document                                                                                           | it as address proof to enable Save & Nex                                                                                                   | at )                                      | pe enabled                                                                                                    | _            |
| Upload supporting document (Aadhaar<br>/ Electricity or Water or Gas Bill not mor<br>expired) / Bank Statement not older that | Card / Driving License / Passport (Both From<br>re than 3 months old / Property Tax Receipt<br>an 3 months (statement in member's individu | nt and Back<br>/ Rent Agre<br>ual name or | k Page) / Voter Id / Election Card (Both Front and Back Page)<br>eement (should be on Stamp Paper which should not have<br>nly). | )            |
| In case, member is staying with his/her<br>Receipt Documents of his/her parents /                                             | parents / spouse / children / relatives, mem<br>spouse / children, along with permission let                                               | iber can upl<br>tter / NOC f              | load the Electricity Bill / Water Bill / Gas Bill / Property Tax<br>from them and proof of relationship.                         |              |
| In case, member is staying with his/her<br>Documents of his/her relatives / the oth                                           | relatives / any other person, he/she can upler person, along with permission letter / NO                                                   | load the Ele                              | ectricity Bill / Water Bill / Gas Bill / Property Tax Receipt<br>m on Stamp Paper which should not have explored.                |              |

Back

#### Professional Address tab

| 1. Saelc Detalle 🔰 2. Reelden                                                                                                    | tal Detalla 1. Professional Address 4. Photo/Signature & Declaration                                                                                                    |
|----------------------------------------------------------------------------------------------------|----------------------------------------------------------------------------------------------------|
| Membership No.                                                                                                    |                                                                                                    |
| PROFESSIONAL ADDRESS                                                                                                    | Pay Attention                                                                                                    |
| Company Name                                                                                                    | For updating Company Name/Firm Name/Designation,<br>please go to ECSIN/Firm Management tabs available at the<br>Home page / Dashboard of this portal                                                                                                    |
| Designation                                                                                                    |                                                                                                    |
| Address Line 1                                                                                                    | If there is any change in the Professional                                                                                                    |
| Address Line 2                                                                                                    | Address then click on Click Here                                                                                                    |
| Address Line 3                                                                                                    | Click Here to update Professional Address                                                                                                    |
| Country                                                                                                    | Without clicking "Click Here" the                                                                                                    |
| State / Province                                                                                                    | address field will not be enabled                                                                                                    |
| District                                                                                                    | If there is no change in the address, proceed to upload supporting document as mentioned below                                                                                                    |
| City                                                                                                    | using Choose File option and then click on<br>Upload button                                                                                                    |
| Pin Code                                                                                                    | Clear Professional Address                                                                                                    |
|                                                                                                    | ( If not in employment / self-employment nor<br>holding COP )                                                                                                    |
| Upload Professional Proof                                                                                                    | Choose File No file choser                                                                                                    |
| For Members in employment: appoint having professional address issued                                                                                    | ntment letter on the letter head of the company/certificate of address issued by the company on letter head/ID-card<br>by the employer                                                                                                    |
| For Members not holding COP and documents:                                                                                                    | also not in employment / For Members holding COP / For Self Employed: Upload any one of the following supporting                                                                                                    |
| Aadhaar Card / Driving License / Po<br>(not more than 3 months old) / Prop<br>older than 3 months (statement in m<br>proof of ownership of the premise o | issport (Both Front and Back Page) / Voter Id (Election Card), (Both Front and Back Page) / Electricity / Water/ Gas Bill<br>erty Tax Receipt / Rent Agreement (should be on Stamp Paper and should not have expired) / Bank Statement not<br>rember's individual name only) / NOC from premise owner on Stamp Paper which should not have expired with any<br>wher as stated herein before/GST Registration |
| Back                                                                                                    | Save & Next                                                                                                    |

#### Photo/Signature & Declaration

| Know Your Member (KYM)                                                                                                    | Form for FY 2024-2025                                                                                                    |
|----------------------------------------------------------------------------------------------------|----------------------------------------------------------------------------------------------------|
| 1. Basic Details 2. Residential                                                                                                    | Details 3. Professional Address 4. Photo/Signature & Declaration                                                                                                    |
| Photograph                                                                                                    | Member who wishes to<br>change his/her photo and<br>signature, can click on<br>Choose File option and<br>then click on Add button                                                                                                    |
| Choose File No file chosen<br>Latest passport size colour Photograph (o<br>at centre. There should not be any distract<br>white background. Head coverings are no<br>of the face must be clearly shown. The ex- | Choose File to file chosen Add<br>Add<br>of size 2 inch x 2 inch) having full face, front view, eyes open with full head from top of hair to bottom of chin with head<br>ting shadows on the face or on the background. The photograph should be taken in a colored attire against a plain<br>at permitted except for religious reasons, but the facial features from bottom of chin to top of forehead and both edges<br>appression on the face should look natural. |
| Membership No.                                                                                                    |                                                                                                    |
| Details of Present Employment                                                                                                    |                                                                                                    |
| eCSIN no.                                                                                                    | For any change in Company details, please go<br>to ECSIN link available at the Home page /<br>Dashboard of this portal                                                                                                    |
| Designation                                                                                                    |                                                                                                    |

#### Photo/Signature & Declaration

| CIN No.                                    | of second company                                                                                                    |
|--------------------------------------------|----------------------------------------------------------------------------------------------------|
| CIN No.                                    | of third company                                                                                                    |
| Details<br>any Pro<br>Law/qua<br>if applic | f pending cases with<br>essional Body/Court of<br>si-judicial authority etc.,<br>able                                                                                                    |
|                                            | I declare that                                                                                                    |
|                                            | I am applying for yearly membership renewal of ICSI in accordance with the provisions contained in the Company Secretaries Act, 1980 and the Company Secretaries Regulations made thereunder.                                                              |
|                                            | I am not subject to any of the disabilities stated under Section 8 of The Company Secretaries Act, 1980 (as amended till date).                                                                                                    |
|                                            | I have completed the minimum numbers of Professional Development Credit Hours / Continuous Professional Education Credits in FY 2023-2024 as determined by the Council or am exempted therefrom or will complete the same by 30.06.2024.                   |
| <b>~</b>                                   | l am                                                                                                    |
|                                            | a permanent resident of India; or                                                                                                    |
|                                            | onot a permanent resident of India under Foreign Exchange Management Act, 1999; or                                                                                                    |
|                                            | resident outside India under Foreign Exchange Management Act, 1999.                                                                                                    |
|                                            | The statements/declarations given above are true and correct to the best of my knowledge and I understand that my application for yearly membership renewal is being considered on the basis of the correctness of the particulars furnished herein above. |
|                                            | I understand that if any statement/declaration as stated above is later found to be incorrect, then appropriate disciplinary action as per the                                                                                                    |
| Place                                      | Select all the declarations and fill the Place name, then only Save & Next                                                                                                    |
| Date                                       | 12/04/2024                                                                                                    |
| Suit                                       |                                                                                                    |
| Back                                       | Save & Next                                                                                                    |

# Click on OK button to proceed for payment

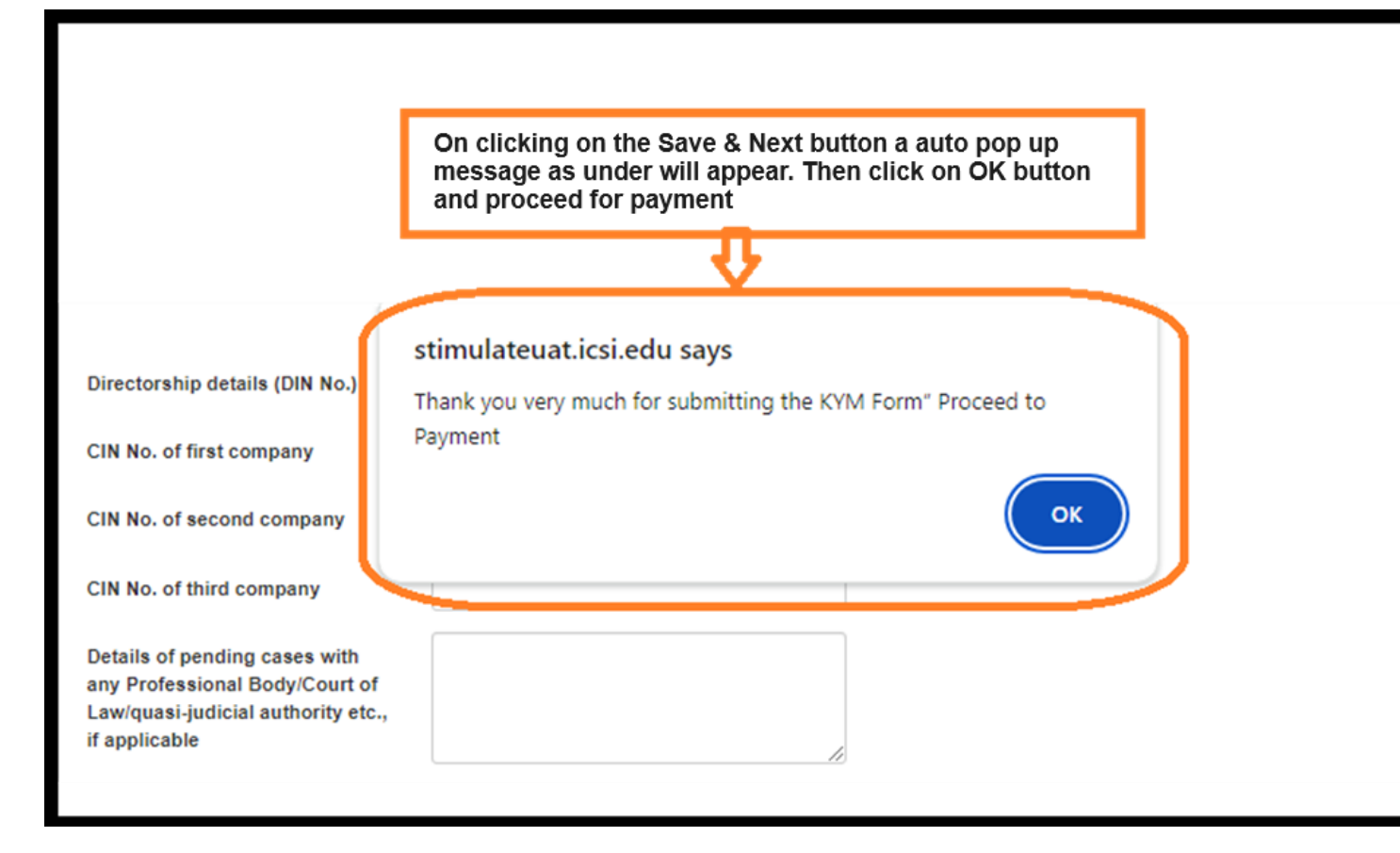

#### Select the option and click on Submit button

| Membership Renewal                        |                                                                                |                     |
|-------------------------------------------|--------------------------------------------------------------------------------|---------------------|
| Divyangjan / Person with Disability       | No                                                                             |                     |
| Last UDIN                                 |                                                                                |                     |
| Include COP Fee                           | Include COP fee (For Current Year only)                                        | For COP holder Only |
| Chartered Secretary Subscription Option * | CSJ-Normal Post charges                                                        |                     |
| Membership Fee Payment *                  | CSJ-Physical opt-out<br>CSJ-Normal Post charges<br>CSJ-Registered Post charges |                     |
| Amount (Including GST @ 18%) *            | 2950.00                                                                        |                     |
|                                           | Select the option of your choice<br>and click on the submit button             | Submit              |
| Membership Renewal                        |                                                                                |                     |
| Divyangjan / Person with Disability       | No                                                                             |                     |
| Last UDIN                                 |                                                                                |                     |
| Include COP Fee                           | Include COP fee (For Current Year only)                                        |                     |
| Chartered Secretary Subscription Option * | CSJ-Normal Post charges                                                        |                     |
| Membership Fee Payment *                  | Current Year                                                                   |                     |
| Amount (Including GST @ 18%) *            | Current Year<br>Current plus Two Years<br>Current plus Four Years              |                     |
|                                           |                                                                                | Submit              |

#### Amount will be calculated accordingly

| ayment for Membership Renewal       |              |
|-------------------------------------|--------------|
|                                     |              |
| Description                         | Amount (Rs.) |
| ACS Membership Fee for current year | 2500.00      |
| COP Annual Fee                      | 0.00         |
| CSJ-Normal Post charges             | 0            |
| GST (18%)                           | 450.00       |
| Total Fee                           | 2950.00      |

Proceed to Payment

#### Choose payment gateway option

| ayment Mode/Gateway *            | Please Select                                 | Select Payment Gateway<br>Billdesk Or HDEC   |    |
|----------------------------------|-----------------------------------------------|----------------------------------------------|----|
|                                  | Please Select<br>Billdesk                     | Billdesk of HBFC                             |    |
|                                  | HDFC                                          | Ne                                           | vt |
|                                  |                                               |                                              |    |
| Bill Desk provides option to pay | using Credit Card, Debit Card, DebitCard + AT | TM PIN, Internet Banking, Wallet/Cash Cards. |    |
| Axis Bank provides option to pay | using Debit.Credit Card only.                 |                                              |    |
|                                  |                                               |                                              |    |
|                                  |                                               |                                              |    |
|                                  |                                               |                                              |    |

#### Check your payment Details

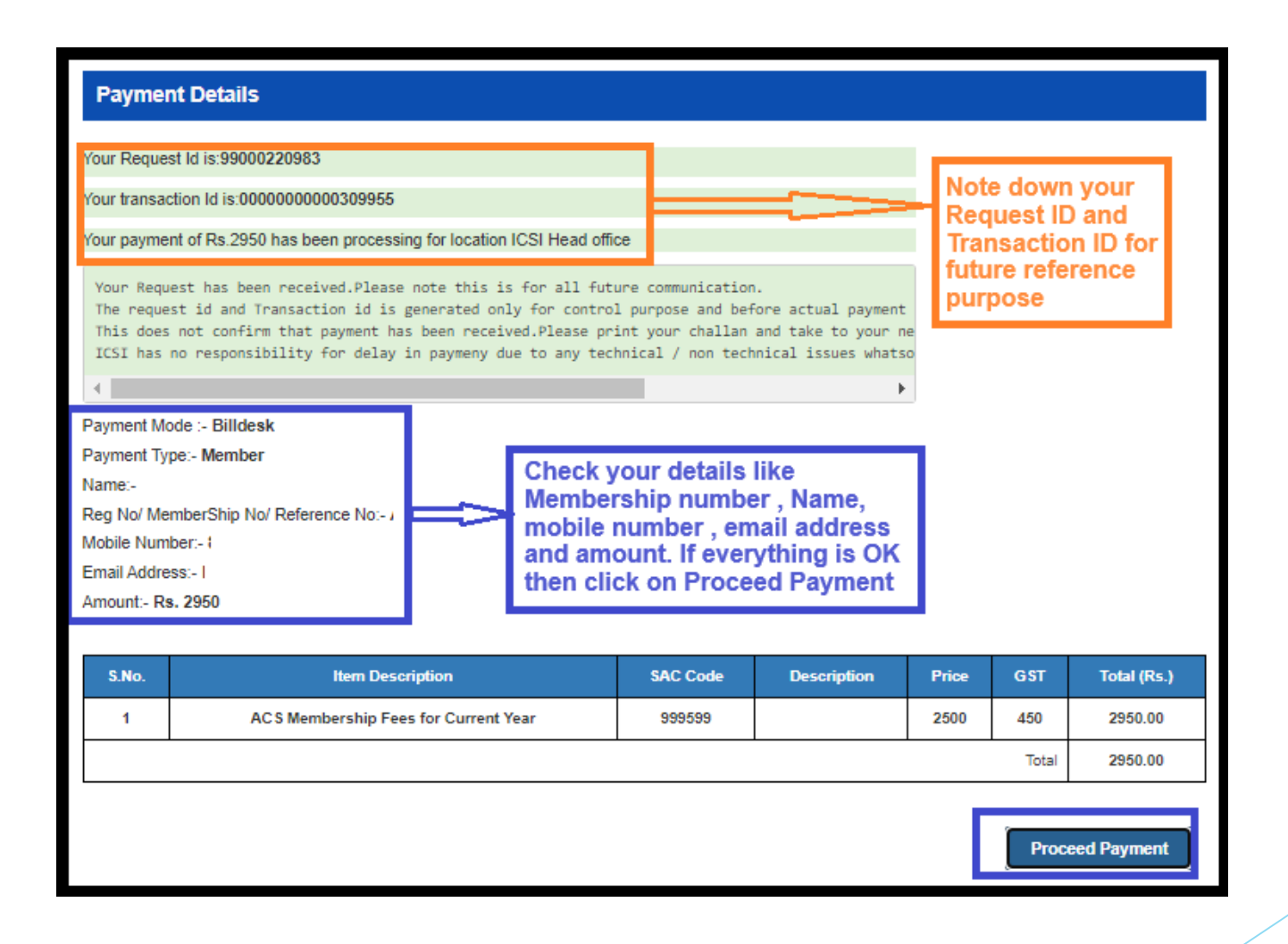

#### Select the payment option and make the payment

| Payment Methods                                 | Internet Banking                          |   | Merchant name<br>Institute of Company<br>Secretaries of India -<br>Registration and<br>Membership Fees |  |  |
|-------------------------------------------------|-------------------------------------------|---|----------------------------------------------------------------------------------------------------|--|--|
| Net Banking                                     | Popular Banks                             |   |                                                                                                    |  |  |
| QR >                                            |                                           |   | Order Id<br>0000000000309955                                                                           |  |  |
| Wallets                                         | 🐼 kotak 🕥 SBI                             |   | Payment Amount<br><b>₹2.00</b>                                                                         |  |  |
| UPI >                                           | Select Bank                               |   |                                                                                                    |  |  |
| Select your payment option and make the payment | Search      Make Payment for <sup>-</sup> | Q |                                                                                                    |  |  |
|                                                 |                                           |   |                                                                                                    |  |  |

## THANK YOU !